## Maak gebruik van de Gratis accu-actie!

Heeft u al een account bij Metabo, ga dan naar **Stap 2**, zo niet begin met **Stap 1** 

## Stap 1.

Maak een account aan.

Ga naar metabo.com en selecteer in de menubalk rechts bovenin "Serviceportaal" en selecteer vervolgens in de menubalk "Account aanmaken"

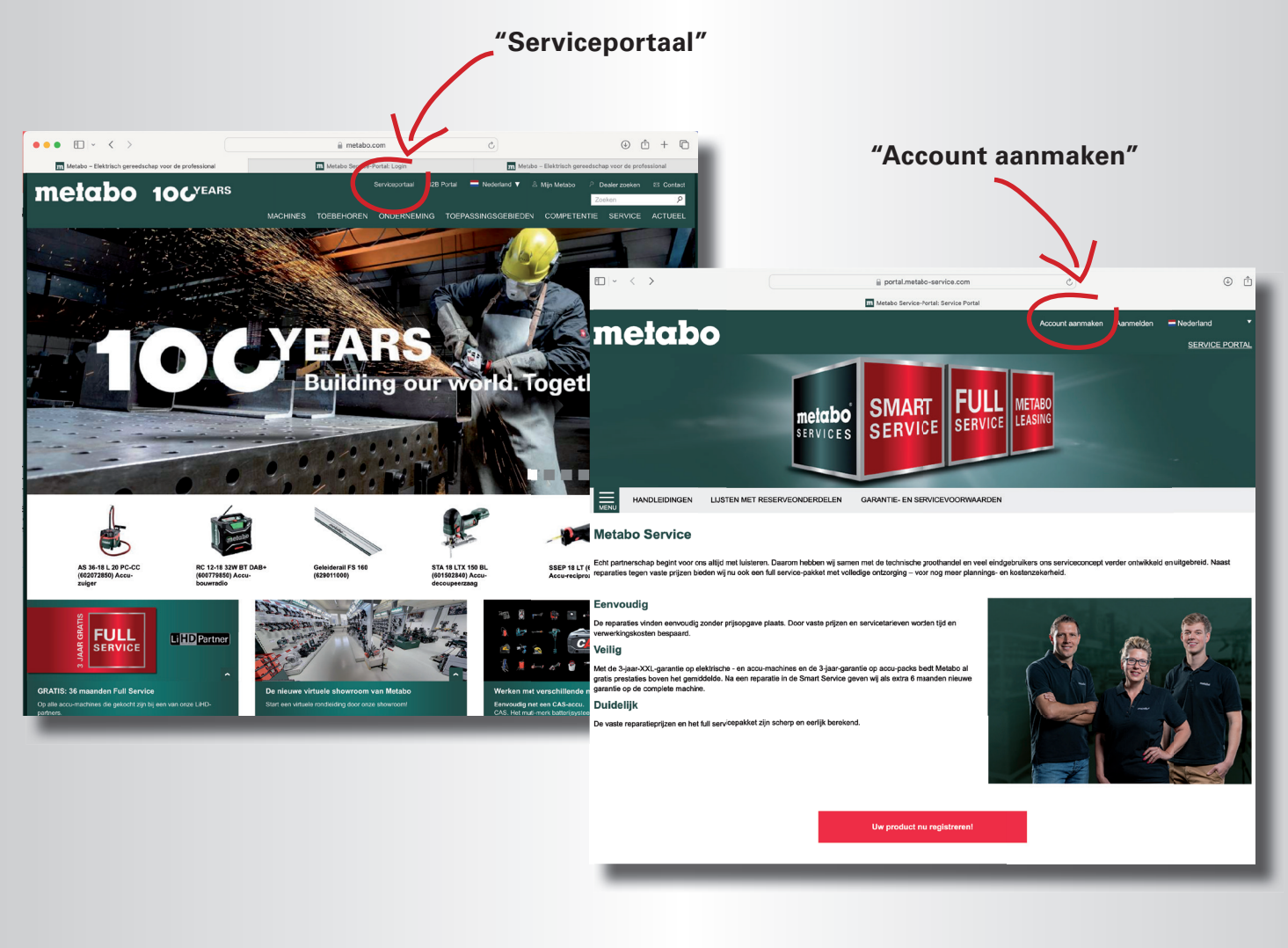

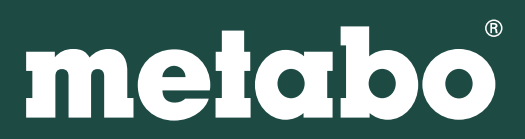

U krijgt een scherm "Creëer een nieuw gebruikersprofiel". Vul uw gegevens in.

Let op! Alleen de velden met een \* zijn verplichte velden.

Heeft u alles ingevuld (vergeet niet uw huisnummer en complete postcode in te vullen) en de vinkjes onderaan aangeklikt, druk dan op "Account aanmaken"

U kunt zich hier ook gelijk aanmelden voor de Metabo nieuwsbrief, zodat u altijd op de hoogte gehouden wordt omtrent nieuwe machines, acties en interessante aanbiedingen.

U krijgt vervolgens een e-mail op het door u ingevulde e-mailadres met daarin een link. Controleer uw SPAM folder, als u geen e-mail van ons krijgt. Als u op deze link klikt is uw account bevestigd en u wordt meteen doorverwezen naar de inlogpagina waar u met uw e-mailadres en zojuist aangemaakte wachtwoord kunt inloggen.

| ••• • • < >            | 🔒 portal.metabo-service.com                                                                                                    | 0                                         | ⊕ ± ± □                                                                                                |                                                                       |                                                        |                                                              |
|------------------------|----------------------------------------------------------------------------------------------------|-------------------------------------------|----------------------------------------------------------------------------------------------------|-----------------------------------------------------------------------|--------------------------------------------------------|--------------------------------------------------------------|
| m Metabo – Elektrisch  | gereedschap voor de professional                                                                                                    | m Metabo Service-Portal: Account aanmaken |                                                                                                    |                                                                       |                                                        |                                                              |
| metabo                 |                                                                                                    | Account aanmaten Aanmelden                | Nederland SERVICE PORTAL                                                                               |                                                                       |                                                        |                                                              |
|                        | MET RESERVEONDERDELEN GARANTIE- EN SERVICEVOORWAARDEN                                                                                                    |                                           |                                                                                                    |                                                                       |                                                        |                                                              |
| Creëer een nieuw gebru |                                                                                                    |                                           |                                                                                                    |                                                                       |                                                        |                                                              |
|                        |                                                                                                    |                                           |                                                                                                    |                                                                       |                                                        |                                                              |
| Type klant             | Privé Zakelijk                                                                                                    |                                           |                                                                                                    |                                                                       |                                                        |                                                              |
| Bedrijfstak            | Kiezen aub                                                                                                    | •                                         |                                                                                                    |                                                                       |                                                        |                                                              |
| Bedrijf *              |                                                                                                    |                                           |                                                                                                    |                                                                       |                                                        |                                                              |
| Geslacht               | Vrouw o man diverse                                                                                                    |                                           |                                                                                                    |                                                                       |                                                        |                                                              |
| Titel                  | Nezeri dub                                                                                                    |                                           |                                                                                                    |                                                                       |                                                        |                                                              |
| Voomaam *              |                                                                                                    |                                           |                                                                                                    |                                                                       |                                                        |                                                              |
| Acnternaam *           |                                                                                                    |                                           |                                                                                                    |                                                                       |                                                        |                                                              |
| Straat, nr. *          |                                                                                                    |                                           |                                                                                                    |                                                                       |                                                        |                                                              |
| Postcode -             |                                                                                                    |                                           |                                                                                                    | Klik on de lij                                                        | nk in de em                                            | ail                                                          |
| Plaats -               | Netherlands                                                                                                    | *                                         |                                                                                                    | Kink op de m                                                          | ik in de en                                            | ian                                                          |
| RTW-nummer             |                                                                                                    | ī I,                                      | Metabo Service-registratie - Be                                                                        | evestig uw toegang                                                    |                                                        |                                                              |
| Telefoon               |                                                                                                    | - I.                                      |                                                                                                    |                                                                       |                                                        | Vandaag om 13:13                                             |
| Fax                    |                                                                                                    |                                           | Aan: info@wegaancommuniceren.nl                                                                        | portal.metabo-service.com>                                            |                                                        | tanadag on to to                                             |
| Website                |                                                                                                    |                                           |                                                                                                    |                                                                       |                                                        | _                                                            |
| E-mail *               |                                                                                                    |                                           | mataho                                                                                                 |                                                                       |                                                        |                                                              |
| Wachtwoord *           |                                                                                                    |                                           | Interabo                                                                                               |                                                                       |                                                        |                                                              |
| Herhaal Wachtwoord *   |                                                                                                    |                                           |                                                                                                    |                                                                       |                                                        |                                                              |
|                        | Garantie- en servicevoorwaarden *<br>Ja, it heb de algemene en specifieke garantievoorwaarden en de voorwaarden<br>voor de verwerking van gegevens in het kader van de registratie en garantie<br>gelezen en ga akkoord. Kik hier voor meer informatie. |                                           | Geachte klant,                                                                                         |                                                                       |                                                        |                                                              |
|                        |                                                                                                    |                                           | Hartelijk dank voor uw registratie bij het M                                                           | letabo Service-portaal.                                               |                                                        |                                                              |
|                        |                                                                                                    |                                           | Om uw toegang vrij te schakelen, op de vo                                                              | olgende link klikken:                                                 | _                                                      |                                                              |
|                        |                                                                                                    | <                                         | nttps://portal.metabo-service.com/nl-NL<br>aanmaken/u/New/confirmCreateRequest                         | /mijn-service/account-<br>t/user/1343314/userConfirmatio              | on/0db7f630fac044aa/                                   |                                                              |
|                        |                                                                                                    |                                           | Uw Metabo Service                                                                                      |                                                                       |                                                        |                                                              |
|                        |                                                                                                    |                                           | Service<br>Lijsten met reserveonderdelen<br>Gebruikershandleidingen<br>Garantie- an servicevoorwaarden | Algemeen<br>Privacyverklaring<br>Impressum<br>Juridische aanwijzingen | Over ons<br>Onderneming<br>Beurzen & Events<br>Contact | Social Media<br>Facebook<br>Instagram<br>Linkedin<br>Twitter |
|                        |                                                                                                    |                                           |                                                                                                    | _                                                                     | _                                                      | _                                                            |

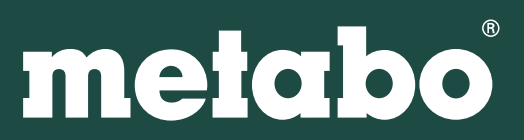

## Stap 2.

Ga naar metabo.com en selecteer in de menubalk rechts bovenin "Service portaal. Klik vervolgens op de rode knop midden onderaan de pagina "Uw product nu registreren!"

U krijgt nu een inlogscherm waar u kunt inloggen met uw emailadres en uw wachtwoord.

(Bent u uw wachtwoord vergeten, klik dan op de link Wachtwoord vergeten?)

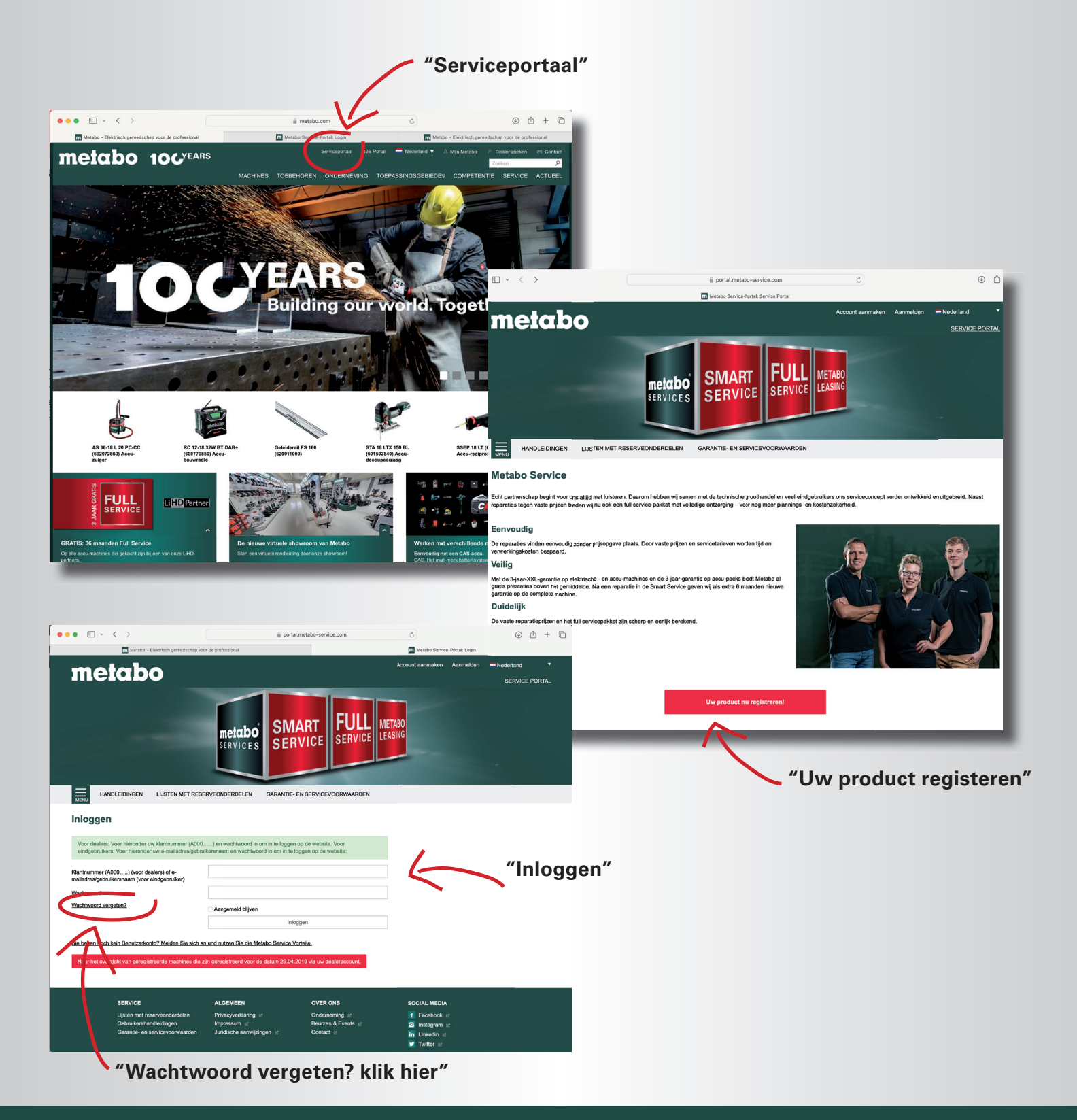

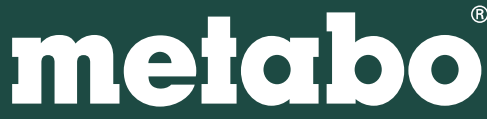

U komt nu op de pagina "Mijn geregistreerde producten" en u klikt nu op de groene knop rechtsbovenaan "Nieuw product registreren".

Hier kunt u uw machine registreren voor de metabo XXL garantie en voor de metabo Full Service. Het systeem herkent automatisch welke service beschikbaar is. Daarnaast kunt u bij deze registratie met de actie-code ook de gratis accu naar keuze aanvragen.

| ••• | • • • • • • • • • • • • • • • • • • •              |               |                   |               | portal.metabo-service.com                       | ¢           | )                      |                          | € (                     | ) + C   | 5    |                            |   |
|-----|----------------------------------------------------|---------------|-------------------|---------------|-------------------------------------------------|-------------|------------------------|--------------------------|-------------------------|---------|------|----------------------------|---|
|     |                                                    |               |                   |               | Metabo Service-Portal: Geregistreende producten |             |                        |                          |                         |         |      |                            |   |
|     | mete                                               | abc           | •                 |               |                                                 |             | an Woerkom ] Af        | imelden <del>–</del> Ned | erland<br>SERVICE PORTA |         |      |                            |   |
|     | HANDLE                                             | IDINGEN       | LIJSTEN MET RESEI | RVEONDERDE.EN | GARANTIE- EN SERVICEVOORWAARDEN                 | GEREGISTREE | RDE PRODICTE           | N MIJN DEAL              | ERS                     |         |      |                            |   |
|     | Mijn geregi<br>Q Late durchsuch<br>Status actief v | machine       | e producter       | Produstgroe   | p = Intern nummer (N                            | N) © S/N    | Downlow in     Factuur | Nieuw pr Aankoopdatum    | oduct registreren       | ر<br>ار | í    | "Nieuw product registreren | " |
|     | <b>Mn</b> .O                                       | TPF 18 LTX 22 | 800               | pompen        |                                                 | 3118805165  | <b>i</b>               | 12.03.2024               | 300.                    |         | - 82 |                            |   |
|     | 10 25 50 100                                       |               | _                 | _             | C 1 )                                           | _           | _                      | _                        | _                       | _       | l    |                            |   |

Op de pagina "Nieuw product registreren" vult u de gegevens van uw aankoop in.

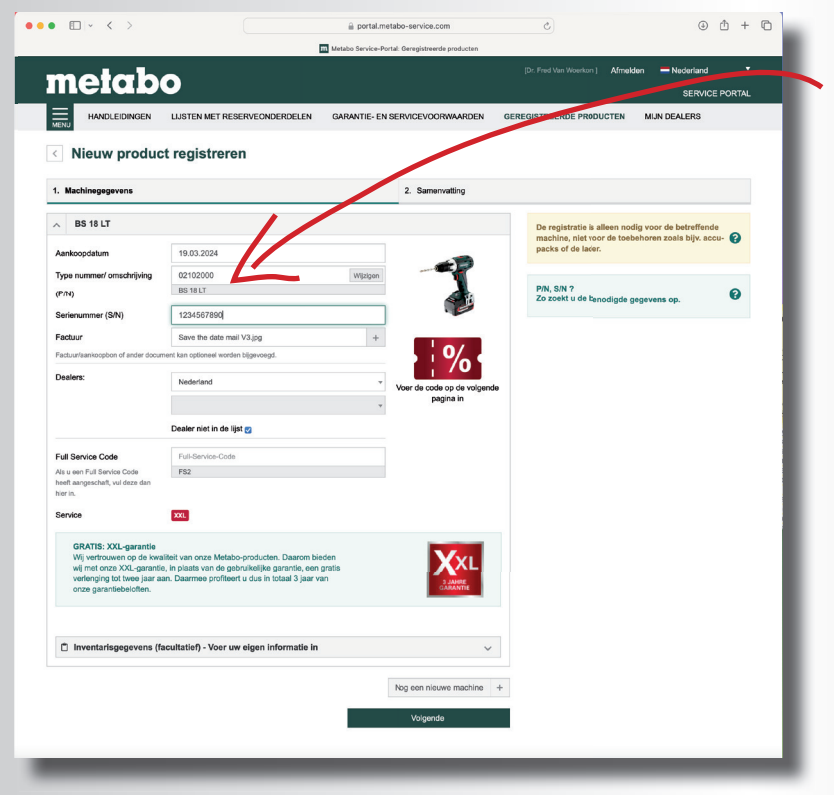

Vul de eerste letters van het typenummer in, de mogelijke machines verschijnen dan in een lijst om aan te klikken.

| 1 | Aankoopdatum                                 |        |          |     |
|---|----------------------------------------------|--------|----------|-----|
|   | Type nummer/ omschrijving                    | bs  18 |          |     |
|   | (P/N)                                        | 1      | 02102000 | ac  |
|   | Serienummer (S/N)                            | -1     | 02104000 | в   |
| L | Factuur                                      | ø      |          | aci |
|   | Factuur/aankoopbon of ander documer Dealers: | 2      | 02111000 | BS  |
|   |                                              | 2      | 02111001 | BS  |

Of u zoekt de P/N (typenummer), S/N (serienummer) op het typeplaatje van uw machine.

Het rood gemarkeerde nummer is het typenummer, het blauw gemarkeerde nummer is het serienummer. De typebenaming van de machine is groen onderstreept.

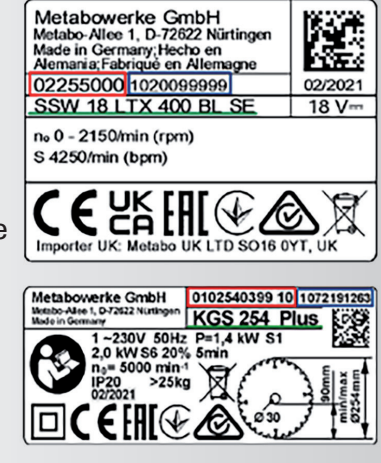

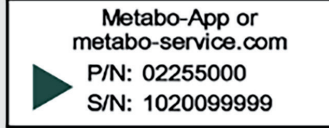

## metabo

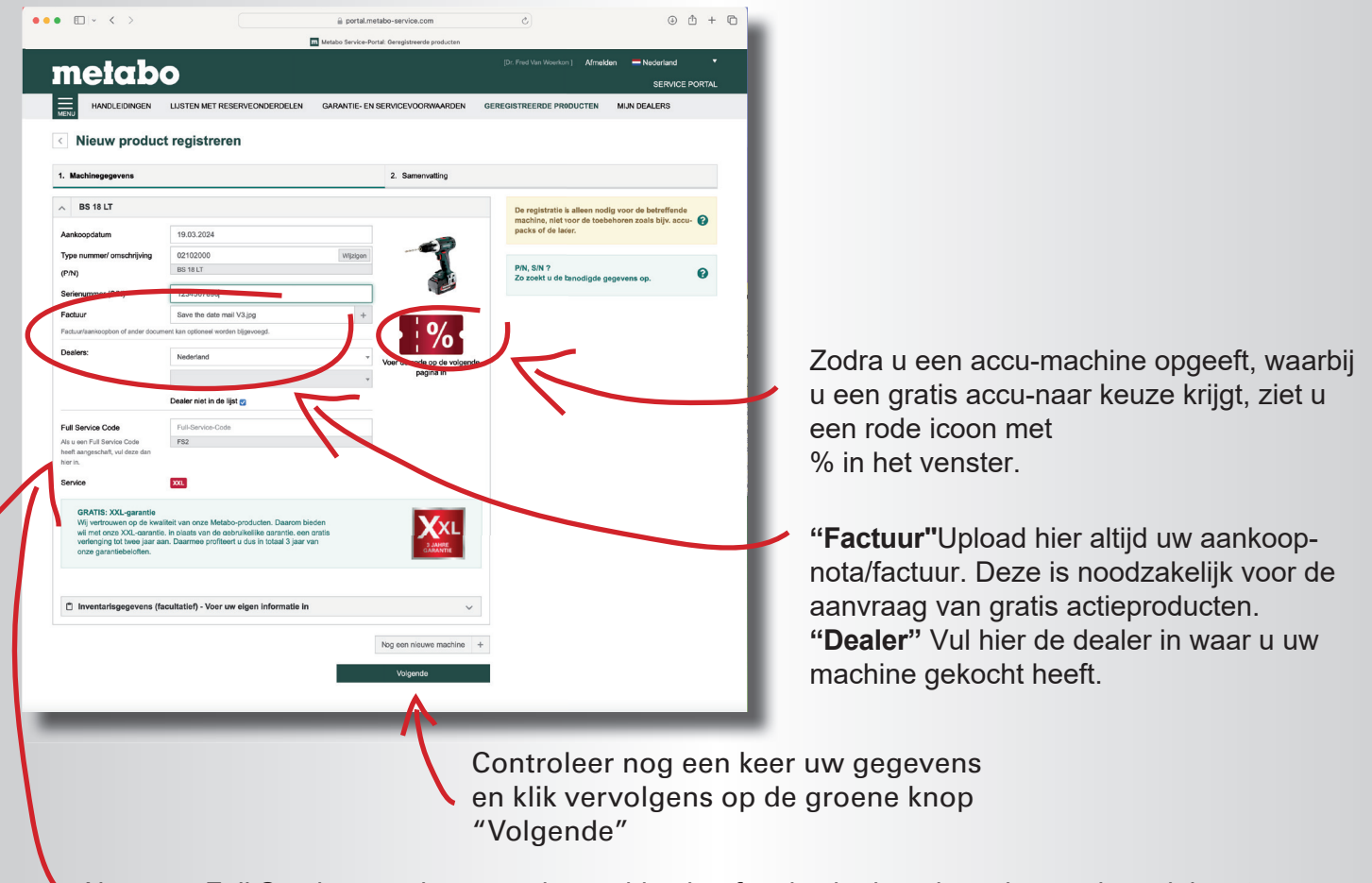

Als u een Full Service voucher voor de machine heeft gekocht, kan de code van de codekaart worden ingevoerd. Als u een accu-machine heeft gekocht bij een LiHD dealer hoeft u geen code in te geven voor "Full Service". Deze is in dat geval gratis.

Als u een accu-machine registreert zonder actie-code volgt er nog een pop-up:

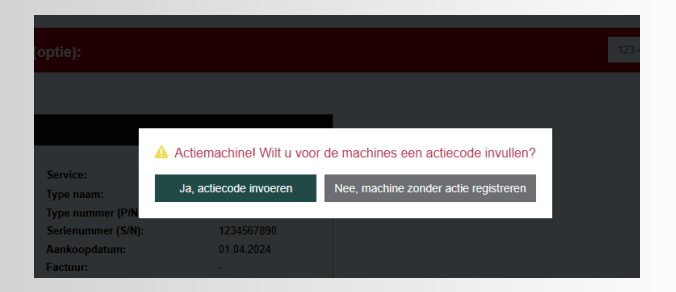

Als u wel de actie-code invoert, maar geen factuur upload, krijgt u een extra pop-up:

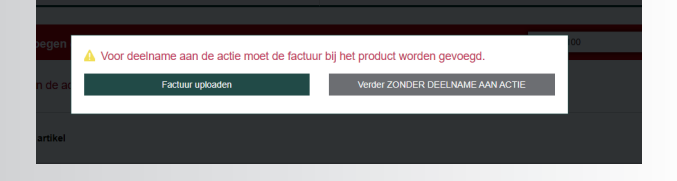

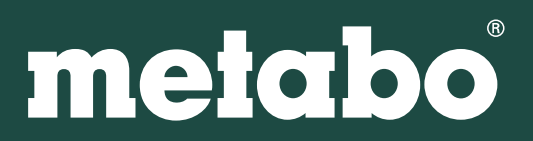

In het volgende scherm kunt u uw gegevens controleren en kunt u bovenaan de pagina in de rode balk uw actiecode toevoegen. Voor de gratis accu actie naar keuze is het "**metabo100**"

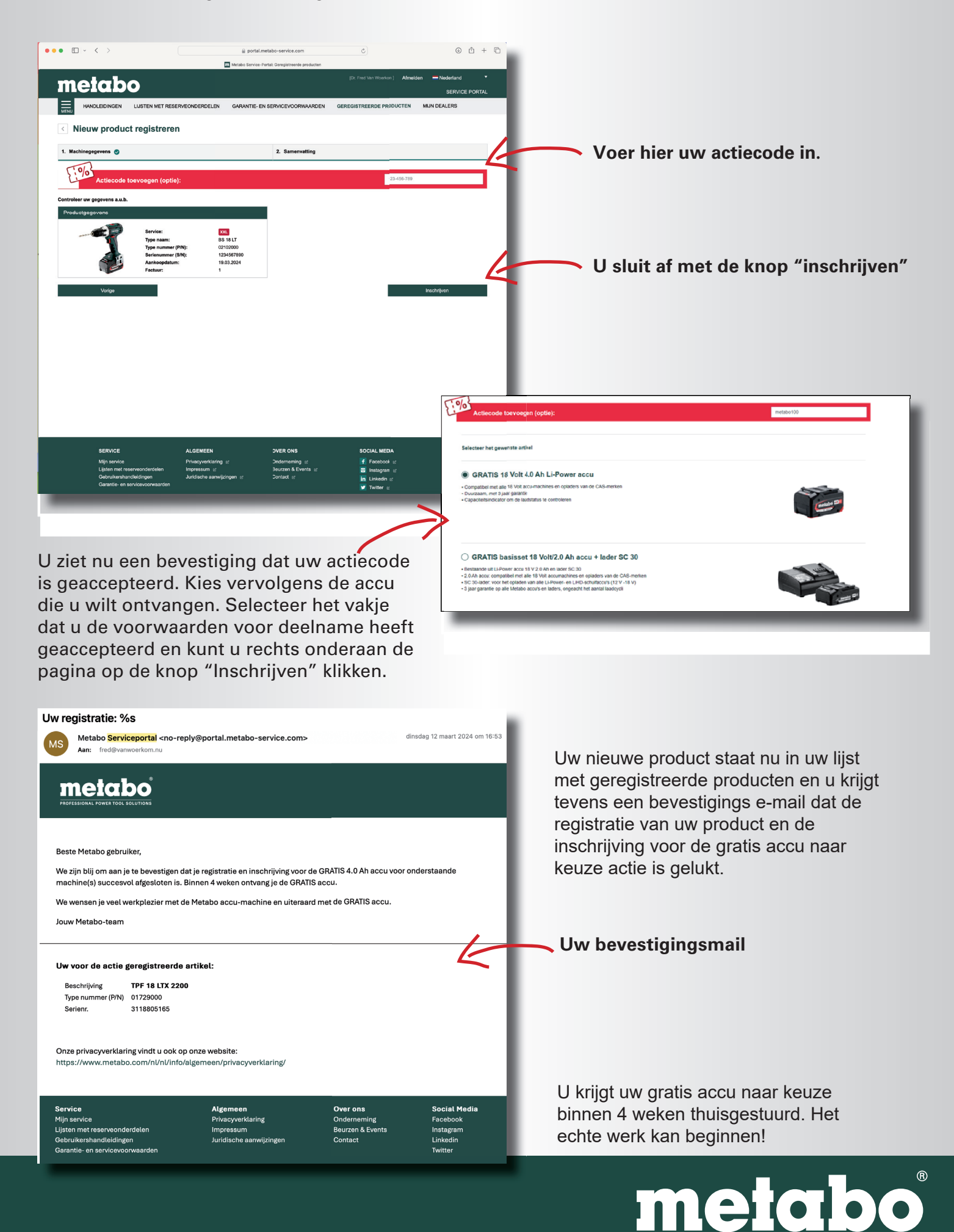